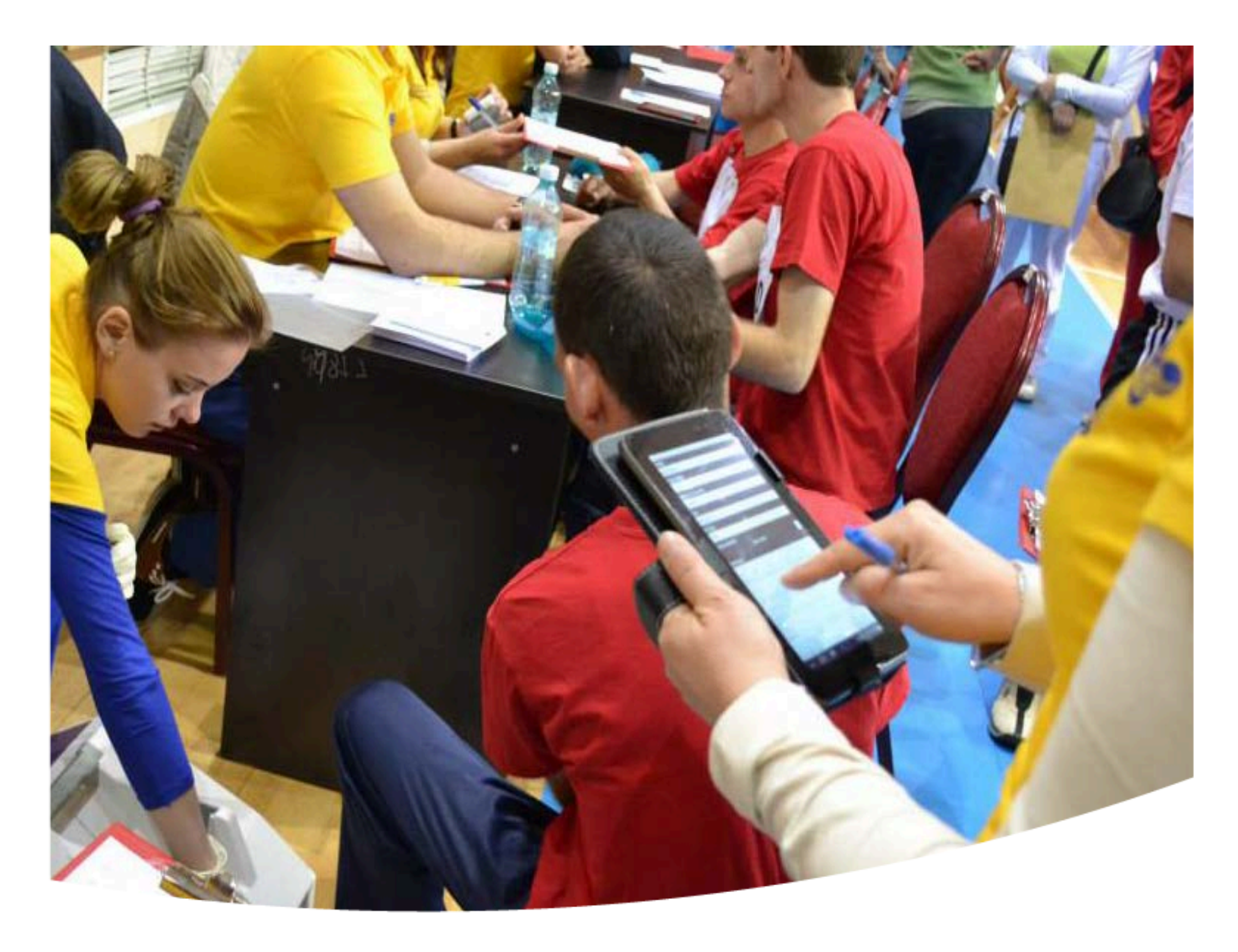

# Special Olympics Health Promotion

Clinical Director Manual Chapter Four Healthy Athletes Software (HAS)

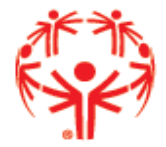

SpecialOlympics.org/Health

Special Olympics

### Healthy Athletes Software system (HAS)

The Healthy Athletes Software system (HAS) enables the electronic capture of screening data across the Healthy Athletes disciplines and is the world's largest and highest quality health database on individuals with intellectual disabilities. As mentioned in Chapter 3, the survey can be done as one survey station where all the questions are asked at once or you can separate the questions and ask them at specific relevant stations (e.g., questions about eating habits at a nutrition education station and questions about sun safety at the sun safety education station). This is a decision that you as a Clinical Director, along with your Special Olympics Coordinator can make. Either way, be sure that you use the data during the check-out station counseling session.

One thing to note is that Special Olympics is currently in the process of transitioning the data collection process to a new system, but the questions will remain the same regardless of the platform (e.g. paper or tablet). However with the development of the tablet software Programs will have the option to do direct data entry using a tablet (if they own tablets), instead of using paper copies. For those Programs still using paper copies (as many Programs will), they will be able to more easily enter their data into the online system, post-event. For Programs that choose to use the electronic tablet process, you will receive a separate instruction guide for using the tablets from your local Special Olympics Program coordinator.

The local Special Olympic Program that you are working with will advise you as to the process they are using to collect and report the data, but this Chapter will give you a sense of the data being collected in the Health Promotion HAS form and also shares an example data report. In <u>Chapter 5</u>, you will also see how the questions correspond to each individual screening and education station, if you have chosen to ask the questions at the individual station, rather than at a single survey station.

# 2015 Health Promotion HAS Form: Available

at: <a href="http://resources.specialolympics.org/Topics/Healthy\_Athletes/Healthy\_Athletes\_Resources.aspx">http://resources.specialolympics.org/Topics/Healthy\_Athletes/Healthy\_Athletes</a>

#### Tips for Completing the HAS Form

- Make sure you **indicate the Location and Date of the event for all forms** (it may help to have Special Olympics local office pre-populate those fields before printing the forms for the event that will save the check-in volunteers from having to do that.
- Be sure to write legibly.
- Ensure that the Athlete Last Name and First Name, Gender, and Birth Date is included on the form for each athlete (this helps with Data analysis).
- If they have an ID, please make sure that is marked down.
- Make sure you are measure and write down the BMD for both the right and left heel and that you indicate a + or before the t-score.
- If a measurement or survey question can't be answered just mark why not.

| t Name                                                                                                    | •                                                                                                    | astname                                                                                                    |                                                                                                    |                                                                  |                                                                                                    |
|----------------------------------------------------------------------------------------------------|----------------------------------------------------------------------------------------------------|----------------------------------------------------------------------------------------------------|----------------------------------------------------------------------------------------------------|------------------------------------------------------------------|----------------------------------------------------------------------------------------------------|
|                                                                                                    |                                                                                                    |                                                                                                    |                                                                                                    | HAS ID                                                           |                                                                                                    |
|                                                                                                    |                                                                                                    |                                                                                                    |                                                                                                    |                                                                  |                                                                                                    |
| 2                                                                                                    | U Male                                                                                                    |                                                                                                    | O Athlete D Ur                                                                                                    | ified                                                            | Age (years) 🗆 Not sure                                                                                                    |
| t                                                                                                    | Location                                                                                                    |                                                                                                    | partner                                                                                                    |                                                                  | Sport                                                                                                    |
| gation                                                                                                    |                                                                                                    |                                                                                                    | SO Program                                                                                                    | <u></u>                                                          |                                                                                                    |
| phone number                                                                                                    | ontional It                                                                                                    | may be used to call                                                                                                    | Number is A                                                                                                    |                                                                  | Parent's / Guardian 's                                                                                                    |
|                                                                                                    |                                                                                                    | nay be used to call                                                                                                    | or send terninders                                                                                                    |                                                                  | recommended arter screening.                                                                                                    |
| <b>Body Composition</b>                                                                                                    |                                                                                                    |                                                                                                    |                                                                                                    |                                                                  |                                                                                                    |
| Height                                                                                                    | cm<br>                                                                                                    |                                                                                                    | <b>Height</b> _<br>Measure u                                                                                                    | inches<br>p to 1/8 inch                                          | Special Olympics<br>Health Promotion                                                                                                    |
| <b>Weight</b> •<br>Measure up 0.1 kg                                                                                                    | _ kg                                                                                                    |                                                                                                    | <b>Weight</b><br>Measure u                                                                                                    | lbs<br>p to ½ oz                                                 | _oz. 🖗                                                                                                    |
| <b>BMI</b> (20                                                                                                    | years of ag                                                                                                    | e and over)                                                                                                    |                                                                                                    | BMI Percen                                                       | tile (under 20 years of age)                                                                                                    |
| Referral made for                                                                                                    | r BMI follov                                                                                                    | v Up? 🗆 Yes 🗆                                                                                                    | ∃ No O Urge                                                                                                    | ent O Not Ur                                                     | gent                                                                                                    |
|                                                                                                    |                                                                                                    |                                                                                                    |                                                                                                    |                                                                  |                                                                                                    |
| Bone Mineral Den                                                                                                    | sity Test (                                                                                                    | Athletes MUST I                                                                                                    | he at least 20 ve                                                                                                    | ars old to                                                       | screen)                                                                                                    |
| Jone Pillerai Della                                                                                                    | any rest (                                                                                                    |                                                                                                    |                                                                                                    | ale to test                                                      |                                                                                                    |
| <b>T-score</b> Left h                                                                                                    | eel•                                                                                                    | -4.0 to $+5.0$                                                                                                    |                                                                                                    | ne under 20                                                      |                                                                                                    |
|                                                                                                    |                                                                                                    |                                                                                                    |                                                                                                    | ge under 20<br>Istate vefused                                    |                                                                                                    |
| Right                                                                                                    | heel•                                                                                                    | -4.0  to  + 5.0                                                                                                    |                                                                                                    | thiete rerused<br>thiete unable                                  | to cooperate                                                                                                    |
| Right                                                                                                    | heel●_                                                                                                    | 4.0 to + 5.0                                                                                                    | □ A<br>□ A<br>□ U                                                                                                    | thete unable<br>nusual heel sh                                   | to cooperate<br>nape                                                                                                    |
| Right<br>Referral made for                                                                                                    | heel•_                                                                                                    | 4.0 to + 5.0<br>w Up? □ Yes □                                                                                                    | □ A<br>□ A<br>□ U<br>□ V                                                                                                    | thete refused<br>thlete unable<br>nusual heel sh<br>nt O Not Urg | to cooperate<br>nape<br>gent                                                                                                    |
| Right<br>Referral made for                                                                                                    | heel•                                                                                                    | 4.0 to + 5.0<br>w Up? □ Yes □                                                                                                    | □ A<br>□ A<br>□ U<br>□ No O Urge                                                                                                    | thlete unable<br>nusual heel sh<br>nt O Not Urg                  | to cooperate<br>nape<br>gent                                                                                                    |
| Right Referral made for Blood Pressure                                                                                                    | heel•.<br>r BMD follo                                                                                                    | 4.0 to + 5.0<br>w Up? □ Yes □                                                                                                    | □ A<br>□ A<br>□ U<br>□ V                                                                                                    | thlete unable<br>nusual heel sh<br>nt O Not Urg                  | to cooperate<br>nape<br>gent                                                                                                    |
| Right<br>Referral made for<br>Blood Pressure                                                                                                    | heel•.<br>r BMD follo                                                                                                    | 4.0 to + 5.0<br>w Up? □ Yes □                                                                                                    | □ A<br>□ A<br>□ U                                                                                                    | ntete refused<br>thlete unable<br>nusual heel st<br>nt O Not Urg | to cooperate<br>nape<br>gent                                                                                                    |
| Right Referral made for Blood Pressure Right arm                                                                                                    | heel•.                                                                                                    | 4.0 to + 5.0<br>w Up? □Yes □                                                                                                    | □ A<br>□ A<br>□ U<br>□ No O Urge<br>Left Arm                                                                                                    | ntere refused<br>thlete unable<br>nusual heel st<br>nt O Not Urg | to cooperate<br>nape<br>gent<br>/                                                                                                    |
| Right Referral made for Blood Pressure Right arm                                                                                                    | n BMD follor                                                                                                    | 4.0 to + 5.0<br>w Up? □Yes □                                                                                                    | □ A<br>□ A<br>□ U<br>□ No O Urge<br>Left Arm                                                                                                    | nt O Not Urg                                                     | to cooperate<br>hape<br>gent<br>/                                                                                                    |
| Right Referral made for Blood Pressure Right arm Referral made for                                                                                                    | n BMD follor                                                                                                    | 4.0 to + 5.0<br>w Up?  Yes 	_<br><br>Up?  Yes                                                                                                    | ☐ A<br>☐ A<br>☐ U<br>☐ No O Urge<br>Left Arm<br>No O Urge                                                                                                    | nt O Not Urg                                                     | to cooperate<br>hape<br>gent<br>/<br>gent                                                                                                    |
| Right Referral made for Blood Pressure Right arm Referral made for Nutrition – Food a                                                                                                    | n BMD follor<br>r BMD follor<br>r BP follow                                                                                                    | 4.0 to + 5.0<br>w Up?<br>Up? Yes<br>ge Habits                                                                                                    | □ A<br>□ A<br>□ U<br>□ U<br>Left Arm<br>No O Urge                                                                                                    | nt O Not Urg                                                     | to cooperate<br>hape<br>gent<br>/<br>gent                                                                                                    |
| Right Referral made for Blood Pressure Right arm Referral made for Nutrition – Food a                                                                                                    | n BP follow                                                                                                    | 4.0 to + 5.0<br>w Up? □ Yes □<br>Up? □ Yes □<br>nge Habits                                                                                                    | □ A<br>□ A<br>□ U<br>□ No O Urge<br>Left Arm<br>No O Urge                                                                                                    | nt O Not Urg                                                     | to cooperate<br>nape<br>gent<br>/<br>gent                                                                                                    |
| Right Referral made for Blood Pressure Right arm Referral made for Nutrition – Food a Do you take vitamin                                                                                                    | nd Bevera                                                                                                    | 4.0 to + 5.0<br>w Up?<br>Up?<br>Ige Habits<br>ents? Yes                                                                                                    | □ A<br>□ A<br>□ U<br>□ U<br>Left Arm<br>No O Urge<br>□ No                                                                                                    | nt O Not Urg                                                     | to cooperate<br>nape<br>gent<br>/<br>gent<br>'t know                                                                                                    |
| Right Referral made for Blood Pressure Right arm Referral made for Nutrition – Food a Do you take vitamin What do you usually                                                                                                    | n BMD follow<br>nd Bevera<br>D supplem                                                                                                    |                                                                                                    | □ A<br>□ A<br>□ U<br>□ U<br>□ No O Urge<br>□ No<br>□ No<br>• (select all that ag                                                                                                    | nt O Not Urg                                                     | to cooperate<br>hape<br>gent<br>/<br>gent<br>''t know                                                                                                    |
| Right Referral made for Blood Pressure Right arm Referral made for Nutrition – Food a Do you take vitamin What do you usually U Water                                                                                                    | nd Bevera<br>D supplem                                                                                                    |                                                                                                    | □ A<br>□ A<br>□ U<br>□ U<br>□ No O Urge<br>□ No<br>• (select all that ag<br>ts drink                                                                                                    | nt O Not Urg                                                     | to cooperate<br>hape<br>gent<br>/<br>gent<br>'t know<br>Other                                                                                                    |
| Right Referral made for Blood Pressure Right arm Referral made for Nutrition – Food a Do you take vitamin What do you usually U Water Fruit juice                                                                                                    | nd Bevera<br>D supplem                                                                                                    | 4.0 to + 5.0<br>w Up?<br>Up? Yes<br>nge Habits<br>ents? Yes<br>n you are thirsty?<br>Sport<br>Milk                                                                                                    | □ A<br>□ A<br>□ U<br>□ V<br>□ No O Urge<br>□ No<br>• (select all that ap<br>ts drink<br>product (includes so                                                                                                    | nt O Not Urg                                                     | to cooperate<br>hape<br>gent<br>/<br>gent<br>'t know<br>Other                                                                                                    |
| Right Referral made for Blood Pressure Right arm Referral made for Nutrition – Food a Do you take vitamin What do you usually What do you usually Soft drink ad                                                                                                    | heel•<br>r BMD follor<br>r BP follow<br>nd Bevera<br>D supplem<br>drink when                                                                                                    | <ul> <li>-4.0 to + 5.0</li> <li>w Up?          <ul> <li>Yes</li> <li>Yes</li></ul></li></ul>                                                                                                    | □ A<br>□ A<br>□ U<br>□ U<br>□ No O Urge<br>□ No<br>○ (select all that ag<br>ts drink<br>product (includes so<br>gy drink                                                                                                    | nt O Not Urg                                                     | to cooperate hape  gent  function  function  f |
| Right Referral made for Blood Pressure Right arm Referral made for Nutrition – Food a Do you take vitamin What do you usually UNAT do you usually Soft drink a d Calcium Foods and E                                                                                                    | heel•<br>r BMD follor<br>r BP follow<br>nd Bevera<br>D supplem<br>r drink when<br>liet $\Box$ non<br>Beverages                                                                                                    | 4.0 to + 5.0<br>w Up? □Yes □<br>Up? □Yes □<br>Ige Habits<br>ents? □Yes<br>n you are thirsty?<br>□<br>Up? □Yes<br>0<br>0 | □ A<br>□ A<br>□ U<br>□ U<br>□ No O Urge<br>□ No<br>□ No<br>P (select all that ag<br>ts drink<br>product (includes so<br>gy drink<br>ened Beverages                                                                                                    | nt O Not Urg                                                     | to cooperate hape gent / gent // gent // t know Other Tast food                                                                                                    |
| Right Referral made for Blood Pressure Right arm Referral made for Nutrition – Food a Do you take vitamin What do you usually What do you usually Vhat do you usually Vhat do you usually Calcium Foods and E O less than 1 serving                                                                                                    | heel•<br>r BMD follor<br>r BP follow<br>nd Bevera<br>D supplem<br>drink when<br>iet  non<br>Beverages<br>per day                                                                                                    | 4.0 to + 5.0<br>w Up?<br>Up? Yes<br>ige Habits<br>ents? Yes<br>n you are thirsty?<br>Sport<br>Milk  <br>diet Energy                                                                                                    | □ A<br>□ A<br>□ U<br>□ U<br>□ No O Urge<br>□ No<br>• (select all that ag<br>ts drink<br>product (includes so<br>gy drink<br>• ened Beverages                                                                                                    | nt O Not Urg                                                     | to cooperate hape  gent  / gent  /t know  Other   Fast food O daily O weekly                                                                                                    |
| Right Referral made for Blood Pressure Right arm Referral made for Nutrition – Food a Do you take vitamin What do you usually What do you usually Vhat do you usually Calcium Foods and E O less than 1 serving O 1-2 servings per da O 3-5 servings per da                                                                                                    | heel•<br>r BMD follor<br>r BP follow<br>nd Bevera<br>D supplem<br>drink when<br>iet  non<br>Severages<br>per day<br>y                                                                                                    | 4.0 to + 5.0<br>w Up? □ Yes □<br>Up? □ Yes □<br>Ige Habits<br>ents? □ Yes<br>n you are thirsty?<br>□ Sport<br>□ Milk □<br>diet □ Energ<br>Sweet<br>○ daily<br>○ weel<br>○ weel<br>○ mon                                                                                                    | □ A<br>□ A<br>□ U<br>□ U<br>□ No O Urge<br>□ No<br>• (select all that ap<br>ts drink<br>product (includes so<br>gy drink<br>• (kly<br>kly                                                                                                    | nt O Not Urg                                                     | to cooperate hape  gent  /  gent  // know  Other                                                                                                    |
| Referral made for<br>Blood Pressure<br>Right arm<br>Referral made for<br>Nutrition – Food a<br>Do you take vitamin<br>What do you usually<br>What do you usually<br>Vhat do you usually<br>Vhat do you usually<br>Soft drink do<br>Calcium Foods and E<br>O less than 1 serving<br>O 1-2 servings per da<br>O 3-5 servings per da<br>O more than 5 serving                                                                                                    | heel•<br>r BMD follor<br>r BP follow<br>nd Bevera<br>D supplem<br>drink when<br>drink when<br>drink when<br>severages<br>per day<br>y<br>y<br>gs per day                                                                         | 4.0 to + 5.0<br>w Up? □ Yes □<br>Up? □ Yes □<br>nge Habits<br>ents? □ Yes<br>n you are thirsty?<br>□ Sport<br>□ Milk □<br>diet □ Energ<br>Sweeth<br>○ daily<br>○ weel<br>○ mon<br>○ neve                                                                                                    | □ A<br>□ A<br>□ U<br>□ V<br>□ No O Urge<br>□ No<br>• (select all that ag<br>ts drink<br>product (includes so<br>gy drink<br>• hly<br>ened Beverages                                                                                                    | nt O Not Urg                                                     | to cooperate hape gent / gent / gent / Other                                                                                                    |
| Referral made for<br>Blood Pressure<br>Right arm<br>Referral made for<br>Nutrition – Food a<br>Do you take vitamin<br>What do you usually<br>What do you usually<br>Vhat do you usually<br>Vhat do you usually<br>Soft drink d<br>Calcium Foods and E<br>O less than 1 serving<br>O 1-2 servings per da<br>O more than 5 serving<br>O never                                                                                                    | heel•<br>r BMD follor<br>r BP follow<br>nd Bevera<br>D supplem<br>r drink when<br>liet  non<br>Beverages<br>per day<br>y<br>y<br>gs per day                                                                                      | 4.0 to + 5.0<br>w Up? □ Yes □<br>Up? □ Yes □<br>nge Habits<br>ents? □ Yes<br>n you are thirsty?<br>□ Sport<br>□ Milk □<br>diet □ Energ<br>Sweeto<br>O daily<br>O weel<br>O mon<br>O neve                                                                                                    | □ A<br>□ A<br>□ U<br>□ V<br>□ No O Urge<br>□ No<br>○ O Urge<br>□ No<br>P (select all that ag<br>ts drink<br>product (includes so<br>gy drink<br>ened Beverages<br>/<br>kly<br>athly<br>er                                                                                                    | nt O Not Urg                                                     | to cooperate hape gent  / gent  // know  Other  Dther  Fast food O daily O weekly O monthly O never                                                                                                    |
| Right Referral made for Blood Pressure Right arm Referral made for Nutrition – Food a Do you take vitamin What do you usually Water Fruit juice Soft drink d Calcium Foods and E O less than 1 serving O 1-2 servings per da O more than 5 serving O never Fruits and Vegetable                                                                                                    | heel•<br>r BMD follow<br>r BP follow<br>md Bevera<br>D supplem<br>r drink when<br>iet  non<br>Beverages<br>per day<br>y<br>y<br>gs per day<br>es                                                                                 | -4.0 to + 5.0          w Up?       Yes         WUp?       Yes         Up?       Yes         Inge Habits         ents?       Yes         In you are thirsty?         Indict       Energy         Sport         Indict       Sport         Indict       Energy         Sweet       O daily         O weel       O mon         O neve       Snack                                                                                                    | □ A<br>□ A<br>□ U<br>□ No O Urge<br>Left Arm<br>No O Urge<br>□ No<br>P (select all that ag<br>ts drink<br>product (includes so<br>gy drink<br>ened Beverages<br>kly<br>hthly<br>er                                                                                                    | nt O Not Urg                                                     | to cooperate hape gent  / gent  // know  Other    Fast food  O daily  O weekly  O monthly  O never                                                                                                    |
| Right Referral made for Blood Pressure Right arm Referral made for Nutrition – Food a Do you take vitamin What do you usually Water Vater Fruit juice Soft drink d Calcium Foods and E O less than 1 serving O 1-2 servings per da O a-5 servings per da O a-5 servings per da O never Fruits and Vegetable O less than 1 serving O 1-2 servings per da                                                                                                    | heel•<br>r BMD follow<br>r BP follow<br>nd Bevera<br>D supplem<br>r drink when<br>drink when<br>drink when<br>severages<br>per day<br>y<br>gs per day<br>Y                                                                       | -4.0 to + 5.0          w Up?       Yes         Up?       Yes         uge Habits         ents?       Yes         Image Habits         ents?       Yes         Image Habits         ents?       Yes         Image Habits         Image Habit                                                                                                    | Left Arm No O Urge Control Control Con | nt O Not Urg                                                     | to cooperate hape gent  / gent  / gent  / t know  Other   Fast food  O daily O weekly O monthly O never                                                                                                    |
| Referral made for<br>Blood Pressure<br>Right arm<br>Referral made for<br>Nutrition – Food a<br>Do you take vitamin<br>What do you usually<br>Water<br>Fruit juice<br>Soft drink d<br>Calcium Foods and E<br>o less than 1 serving<br>0 1-2 servings per da<br>0 more than 5 serving<br>0 never<br>Fruits and Vegetable<br>0 less than 1 serving<br>0 1-2 servings per da<br>0 more than 5 serving<br>0 1-2 servings per da<br>0 more than 5 serving<br>0 1-2 servings per da<br>0 servings per da<br>0 3-5 servings per da | heel•<br>r BMD follor<br>r BP follow<br>nd Bevera<br>D supplem<br>r drink when<br>drink when<br>drink when<br>severages<br>per day<br>y<br>y<br>y<br>gs per day<br>y<br>y<br>y<br>y<br>y<br>y<br>y<br>y<br>y<br>y<br>y<br>y<br>y | -4.0 to + 5.0          w Up?       Yes         Up?       Yes         uge Habits         ents?       Yes         anyou are thirsty?         Giet       Sport         Milk       Energy         Sweet       O daily         O weel       O mon         O neve       Snack         O weel       O mon         O mon       O weel         O mon       O mon                                                                                                    | □ A<br>□ A<br>□ U<br>□ No O Urge<br>□ No O Urge<br>□ No<br>• (select all that ag<br>ts drink<br>product (includes so<br>gy drink<br>ened Beverages<br>/<br>kly<br>tthly<br>er<br>Foods<br>/<br>kly                                                                                                    | nt O Not Urg                                                     | to cooperate hape gent / gent // gent // know Other                                                                                                    |
| Referral made for<br>Blood Pressure<br>Right arm<br>Referral made for<br>Nutrition – Food a<br>Do you take vitamin<br>What do you usually<br>Water<br>Fruit juice<br>Soft drink d<br>Calcium Foods and E<br>0 less than 1 serving<br>0 1-2 servings per da<br>0 more than 5 serving<br>0 1-2 servings per da<br>0 never<br>Fruits and Vegetable<br>0 less than 1 serving<br>0 1-2 servings per da<br>0 never                                                                                                    | heel•<br>r BMD follor<br>r BP follow<br>md Bevera<br>D supplem<br>drink when<br>drink when<br>drink when<br>drink when<br>severages<br>per day<br>y<br>y<br>y<br>gs per day<br>y<br>y<br>gs per day<br>y<br>y<br>gs per day      | -4.0 to + 5.0          w Up?       Yes         Up?       Yes         oge Habits         ents?       Yes         Image Habits         ents?       Yes         Image Habits         Image Habits     <                                                                                                    | Left Arm No O Urge Control Control Con | nt O Not Urg                                                     | to cooperate hape gent / gent // gent // know Other                                                                                                    |

Health Promotion

| First Name                                                                      | Lastname                                                                          |                                            |
|---------------------------------------------------------------------------------|-----------------------------------------------------------------------------------|--------------------------------------------|
|                                                                                 |                                                                                   |                                            |
|                                                                                 |                                                                                   | HAS ID                                     |
| Physical Activity                                                               |                                                                                   |                                            |
| How many days each weel                                                         | do you exercise for at least 30 minute                                            | es?                                        |
| 🗆 no days 🛛 1 day 🛛                                                             | 🗆 2 days 🛛 3 days 🖓 4 days                                                        | 🗆 5 days 🛛 6 days 🗌 7 days                 |
| Do you exercise outside of                                                      | your Special Olympics training? 🛛 🗅                                               | res 🗆 No                                   |
| If yes, what do you do? (S                                                      | elect all that apply)                                                             |                                            |
| 🗆 Weights 🛛 Run/Jog                                                             | 🗆 Walk 🗆 Dance 🗆 Sports 🗆 Exercis                                                 | e DVD, Wii 🗆 Job 🗆 Other                   |
| If no, what is the reason?                                                      | (Select all that apply)                                                           |                                            |
| <ul><li>No interest</li><li>Do not know how</li><li>No transportation</li></ul> | <ul><li>No money</li><li>Physically unable</li><li>No one to do it with</li></ul> | No time     No place to exercise     Other |
| How many hours a day do                                                         | you watch television or play computer                                             | /video games?                              |
| 🗆 0 hours 🛛 1                                                                   | −2 hours □ 3-4 hours □                                                            | 5-6 hours 🛛 Over 6 hours                   |
| Hand Washing                                                                    |                                                                                   |                                            |
| When are the most import                                                        | ant times to wash your hands? (select                                             | all that apply)                            |
| After using the tailet                                                          | - Refere enting or tauching feed                                                  |                                            |
|                                                                                 |                                                                                   |                                            |
| Did you use soap when las                                                       | t washing your hands? 🗆 Yes 🗆 No 🛛                                                | Do you have soap at home? I yes L No       |
| Sun Safety                                                                      |                                                                                   |                                            |
| Do you do anything to prot                                                      | ect your skin in the sun? 🛛 Yes 🗆                                                 | No                                         |
| If yes, what do you do to p                                                     | protect your skin in the sun? (select all                                         | l that apply)                              |
| 🗆 use sunscreen 🛛 wear a                                                        | hat 🛛 wear long sleeves 🗆 seek shade                                              | 🗉 🗆 wear sunglasses 🛛 I do nothing         |
| If no, what is the reason?                                                      | (select all that apply)                                                           |                                            |
|                                                                                 |                                                                                   | Other                                      |
| <ul> <li>Don't get sunburned</li> </ul>                                         | □ Like to be tan                                                                  |                                            |
|                                                                                 |                                                                                   |                                            |
| Tobacco Use                                                                     |                                                                                   |                                            |
| Do you use tobacco? 🛛 Y                                                         | es 🗆 No If yes, how frequently?                                                   | ? 🗆 daily 🗌 weekly 🔲 monthly               |
| Do any of your friends or f                                                     | amily members smoke near you? 🛛                                                   | Yes 🗆 No                                   |
| If yes, what do you do whe                                                      | en they are smoking near you? (select                                             | all that apply)                            |
| □ Ask them to stop □ Lea                                                        | ave the room 🛛 Smoke 🗆 I do not do                                                | anything 🗆 Other                           |
| Check out: Follow up care to                                                    | commended?                                                                        |                                            |
|                                                                                 | No O Urgent O Not Urgent                                                          |                                            |
| BMD 🗆 Yes 🗆                                                                     | No O Urgent O Not Urgent                                                          |                                            |
| BP 🗆 Yes 🗆                                                                      | No O Urgent O Not Urgent                                                          |                                            |

### Health Promotion Healthy Athletes Screening

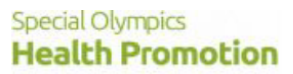

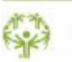

|                                         |                   | Number of athletes | Percent of athletes 1 |
|-----------------------------------------|-------------------|--------------------|-----------------------|
| Number of athletes registered for Event |                   | 1132               |                       |
| Number of athletes screened             |                   | 288                | 25.4 %                |
| Male                                    |                   | 176                | 61.1 %                |
| Female                                  |                   | 112                | 38.9 %                |
| Age Range                               | 8y 12m to 113y 5m |                    |                       |
| Mean Age                                | 28y 12m           |                    |                       |
|                                         |                   |                    |                       |
| Weight                                  |                   |                    |                       |
| Adults aged 20 or over                  |                   |                    |                       |
| Underweight (BMI <18.5)                 |                   | 3                  | 1.6 %                 |
| Healthy weight (BMI 18.5 - 24.9)        |                   | 47                 | 25.5 %                |
| Overweight (BMI 25 to 29.9)             |                   | 52                 | 28.3 %                |
| Obese (BMI 30 and over)                 |                   | 82                 | 44.6 %                |
| Children and adolescents under age 20   |                   |                    |                       |
| Underweight < 5th percentile            |                   | 0                  | 0.0 %                 |
| Healthy weight 5th to 84th percentile   |                   | 0                  | 0.0 %                 |
| Overweight 85th to 94th percentile      |                   | 0                  | 0.0 %                 |
| Obese >= 95th percentile                |                   | 2                  | 100.0 %               |
|                                         |                   |                    |                       |
| Bone Density - Adults (aged 20 or o     | over)             |                    |                       |
| At risk for Osteopenia                  |                   | 8                  | 26.7 %                |
| At risk for Osteoporosis                |                   | 0                  | 0.0 %                 |
|                                         |                   |                    |                       |
| Blood pressure                          |                   |                    |                       |
| Adults (aged 20 or over)                |                   |                    |                       |
| Hypotension                             |                   | 4                  | 2.1 %                 |
| Normal                                  |                   | 128                | 68.4 %                |
| Hypertension Stage 1                    |                   | 35                 | 18.7 %                |
| Hypertension Stage 2                    |                   | 15                 | 8.0 %                 |
| Hypertension Stage 3                    |                   | 3                  | 1.6 %                 |
| Hypertension Stage 4                    | 2                 | 1.1 %              |                       |
|                                         |                   |                    |                       |
| Children and adolescents under age 2    | 20                |                    |                       |
| Hypotension                             |                   | 7                  | 7.4 %                 |
| Normal                                  |                   | 64                 | 67.4 %                |
| Hypertension Stage 1                    |                   | 15                 | 15.8 %                |
| Hypertension Stage 2                    |                   | 3                  | 3.2 %                 |
| Hypertension Stage 3                    |                   | 1                  | 1.1 %                 |
| Hypertension Stage 4                    | 4                 | 4.2 %              |                       |

1 As % of athletes screened in each section Printed on 2014/12/02 at 16:06 Page 1 of 5

#### Health Promotion Healthy Athletes Screening

Special Olympics Health Promotion

6

Percent of athletes 1 Number of athletes Athlete Self Reported Tobacco Habits 12 4.3 % Use tobacco products What do athletes do if someone smokes around them: Asks smoker to stop 11 19.3 % 29.8 % Leaves the room 17 1 1.8 % Smoke 26 45.6 % Do not do anything 2 3.5 % Other

Special Olympics Health Promotion

0

# Health Promotion Healthy Athletes Screening

|                                                | Number of athletes | Percent of athletes 1 |
|------------------------------------------------|--------------------|-----------------------|
| Athlete Self Reported Beverage and Food Habits |                    |                       |
| Reported beverage when thirsty:                |                    |                       |
| Water                                          | 210                | 73.9 %                |
| Fruit juice                                    | 60                 | 21.1 %                |
| Soft drink                                     | 147                | 51.8 %                |
| Diet                                           | 0                  | 0.0 %                 |
| Non diet                                       | 0                  | 0.0 %                 |
| Sports drink                                   | 34                 | 12.0 %                |
| Milk product (including Soy milk)              | 73                 | 25.7 %                |
| Energy Drink                                   | 1                  | 0.4 %                 |
| Reported frequency of consuming:               |                    |                       |
| Sources of calcium                             |                    |                       |
| Less than 1 serving per day                    | 39                 | 17.3 %                |
| 1-2 servings per day                           | 63                 | 27.9 %                |
| 3-5 servings per day                           | 44                 | 19.5 %                |
| More than 5 servings per day                   | 1                  | 0.4 %                 |
| Never                                          | 79                 | 35.0 %                |
| Fruits and Vegetables                          |                    |                       |
| Less than 1 serving per day                    | 43                 | 19.4 %                |
| 1-2 servings per day                           | 89                 | 40.1 %                |
| 3-5 servings per day                           | 75                 | 33.8 %                |
| More than 5 servings per day                   | 1                  | 0.5 %                 |
| Never                                          | 14                 | 6.3 %                 |
| Snack foods                                    |                    |                       |
| Daily                                          | 138                | 50.5 %                |
| Weekly                                         | 82                 | 30.0 %                |
| Monthly                                        | 9                  | 3.3 %                 |
| Never                                          | 44                 | 16.1 %                |
| Sweetened beverages                            |                    |                       |
| Daily                                          | 167                | 62.3 %                |
| Weekly                                         | 79                 | 29.5 %                |
| Monthly                                        | 7                  | 2.6 %                 |
| Never                                          | 15                 | 5.6 %                 |
| Fast foods                                     |                    |                       |
| Daily                                          | 15                 | 7.0 %                 |
| Weekly                                         | 118                | 55.1 %                |
| Monthly                                        | 63                 | 29.4 %                |
| Never                                          | 18                 | 8.4 %                 |

### Health Promotion Healthy Athletes Screening

Special Olympics Health Promotion

(

|                                                          | Number of athletes | Percent of athletes 1 |
|----------------------------------------------------------|--------------------|-----------------------|
| Athlete Self Reported Sun Safety Risk, Knowledge and     | Behavior           |                       |
| What do you do to protect your skin in the sun (assessed | l behavior)        |                       |
| Use sunscreen                                            | 180                | 66.9 %                |
| Wear a hat                                               | 121                | 45.0 %                |
| Seek Shade                                               | 22                 | 8.2 %                 |
| Wear sunglasses                                          | 47                 | 17.5 %                |
| Wear long sleeves                                        | 0                  | 0.0 %                 |
| I Do not do anything                                     | 56                 | 20.8 %                |
| Use sunscreen in the winter months?                      | 3                  | 1.9 %                 |
| Reasons given for not protecting their skin in the sun:  |                    |                       |
| Did not know it was important                            | 8                  | 15.1 %                |
| No money to buy protection                               | 1                  | 1.9 %                 |
| Do not get sunburned                                     | 39                 | 73.6 %                |
| Like to be tan                                           | 6                  | 11.3 %                |
| Other                                                    | 1                  | 1.9 %                 |

1 As % of athletes screened in each section Printed on 2014/12/02 at 16:06 Page 4 of 5

#### Special Olympics Health Promotion

-

## Health Promotion Healthy Athletes Screening

|                                                              | Number of athletes | Percent of athletes 1 |
|--------------------------------------------------------------|--------------------|-----------------------|
| Athlete Reported Physical Activity Habits                    |                    |                       |
| Exercise for at least 30 minutes                             |                    |                       |
| No days                                                      | 17                 | 7.6 %                 |
| 1-2 days                                                     | 39                 | 17.4 %                |
| 3-6 days                                                     | 62                 | 27.7 %                |
| Every day                                                    | 106                | 47.3 %                |
| Exercise outside of Special Olympics Training                |                    |                       |
| Yes                                                          | 200                | 97.1 %                |
| No                                                           | 6                  | 2.9 %                 |
| If yes, how                                                  |                    |                       |
| Weight training                                              | 22                 | 11.1 %                |
| Run/Jog                                                      | 46                 | 23.1 %                |
| Walk                                                         | 109                | 54.8 %                |
| Dance                                                        | 11                 | 5.5 %                 |
| Sports                                                       | 42                 | 21.1 %                |
| Exercise Video                                               | 7                  | 3.5 %                 |
| Other                                                        | 28                 | 14.1 %                |
| Reasons for not exercising outside of Special Olympics       |                    |                       |
| No interest                                                  | 2                  | 100.0 %               |
| Physically unable                                            | 0                  | 0.0 %                 |
| Do not know how                                              | 0                  | 0.0 %                 |
| No money                                                     | 0                  | 0.0 %                 |
| No transportation                                            | 0                  | 0.0 %                 |
| No one to do it with                                         | 0                  | 0.0 %                 |
| No available exercise facility                               | 0                  | 0.0 %                 |
| No time                                                      | 0                  | 0.0 %                 |
| Other                                                        | 0                  | 0.0 %                 |
| Hours per day spent watching television or plaving computer/ | /video games       |                       |
| 0-2                                                          | 81                 | 36.2 %                |
| 3-4                                                          | 68                 | 30.4 %                |
| 5-6                                                          | 53                 | 23.7 %                |
| Over 6 hours                                                 | 22                 | 9.8 %                 |
| Education Given                                              | 288                | 100 %                 |

1 As % of athletes screened in each section Printed on 2014/12/02 at 16:06 Page 5 of 5